#### **Millennium Network**

Desenvolvimento BM-1234 Versão 5 Release Autor Sirlene Araújo

# Processo: Venda

#### Nome do Processo: Faturamento de Consignação

## Acesso

Vendas/Consignação/Faturamento de Consignação

# Motivação

Fazer o faturamento das vendas em consignação. O reflexo desse tipo de movimentação se dá no controle de estoque, no qual após o faturamento os itens consignados sairão da reserva e passarão para "Poder de Terceiros". Esse recurso é necessário ao realizar inventário, pois se saberá quantas peças estão, por exemplo, com os representantes.

## Parâmetros

Configurar o evento de faturamento de consignação, sendo:

- Tipo de evento Saída;
- Tipo de saída Consignação;
- Faturamento de pedido;
- Faturamento de consignação;
- Influência no caixa Não influi;
- Influência no estoque Subtrai;
- Permitir estoque negativo;

\* E os demais campos necessários à execução do evento.

Verificar com o contador responsável da empresa qual a cfop a ser utilizada e preencher a Tabela de CFOPs.

### **Millennium Network**

# Entradas

- 1. Primeiramente consultaremos o estoque do produto antes do faturamento. Acesse: Logística/Estoque/Consulta de Estoque;
- 2. Informe o produto e a filial e atualize a tela. Repare que nesse exemplo, existem 20 peças do produto na reserva;

| Produto     |          |                   |                     |         |          |       |     | Filiais |
|-------------|----------|-------------------|---------------------|---------|----------|-------|-----|---------|
| 215         | CACHECOL |                   |                     |         |          |       | ~ Q | 001 ×   |
| Somente com | saldo    |                   |                     |         |          |       |     |         |
|             |          |                   |                     |         |          |       |     |         |
| stoque      |          |                   |                     |         |          |       |     |         |
|             | UNICA    | Lotes Mov         | Lotes Movimentações |         |          |       |     |         |
|             | U        |                   |                     |         |          |       |     |         |
| 00 UNICA    | 11998    | Lotes             |                     |         |          |       |     |         |
| otal        | 11998    | Lote              | Qtde                | Reserva | Poder 3° | Total | Obs |         |
|             |          |                   | 10000               | 20      | 0        | 10020 |     |         |
|             |          | LOTEA             | 999                 | 0       | 0        | 999   |     |         |
|             |          | LOTEB             | 999                 | 0       | 0        | 999   |     |         |
|             |          | Total de Lotes: 3 | 11998               | 20      | 0        | 12018 |     |         |

- 3. Acessa o evento de faturamento de consignação;
- 4. Informar o cliente;
- 5. Selecionar o tipo de consignação;
- 6. Selecionar o Pré-Faturamento;

| Romanelo           |                  | Filia  | 1                   |        | Estado da Filial |            |           |        |       |       |
|--------------------|------------------|--------|---------------------|--------|------------------|------------|-----------|--------|-------|-------|
| 102238135          |                  | 001    | FILIAL PADRÃO       | ~      | SP               |            |           |        |       |       |
| Conta              |                  | Data   | 3                   |        | Cliente          |            |           |        |       |       |
| CX-001             | CAIXA PADRÃO 001 | v 01/0 | 06/2015             | ~      | 01503048         | DREISSON R | RODRIGUES |        |       | ~ Q   |
| Quantidade Parcial |                  | Abat   | Abat. de Pis/Cofins |        | Estado           |            |           |        |       |       |
|                    |                  |        |                     |        | SP               |            |           |        |       |       |
| Tabela             |                  | Tipo   | Consignação         |        |                  |            |           |        |       |       |
| 002 ATAC           | TADO             | ~      | CONSIGNACAO         | ~      |                  |            |           |        |       |       |
|                    |                  |        |                     |        |                  |            |           |        |       |       |
| Produtos           |                  |        |                     | Pré-Fi | at. Código       | Descrição  | Cfop      | Quant. | Preço | Total |

- 7. Selecionar os itens que serão consignados;
- 8. Preencha os demais campos de acordo com a necessidade da empresa;
- 9. Efetivar;

# Validação e Saída

1. A quantidade que estava em Reserva passará automaticamente para Poder 3°.

#### **Millennium Network**

| Produto     |          |                   |         |         |          |       |     | Filiais |
|-------------|----------|-------------------|---------|---------|----------|-------|-----|---------|
| 215         | CACHECOL |                   |         |         |          |       | ~ Q | 001 ×   |
| Somente com | saldo    |                   |         |         |          |       |     |         |
| itoque      |          |                   |         |         |          |       |     |         |
|             | UNICA    | Lotes May         | mentaçã |         |          |       |     |         |
|             | U        |                   |         |         |          |       |     |         |
| 00 UNICA    | 11998    | Lotes             |         |         | _        |       |     |         |
| otal        | 11998    | Lote              | Qtde    | Reserva | Poder 3° | Total | Obs |         |
|             |          |                   | 10000   | 0       | 20       | 10020 |     |         |
|             |          | LOTEA             | 999     | 0       | 0        | 999   |     |         |
|             |          | LOTEB             | 999     | 0       | 0        | 999   |     |         |
|             |          | Total de Lotes: 3 | 11998   | 0       | 20       | 11998 |     |         |

2. O pedido de consignação fica com saldo zerado após o faturamento.

| Buscar |        |     |           |       |       |         |
|--------|--------|-----|-----------|-------|-------|---------|
| Tipo   | Código | Obs | Descrição | Saldo | Preço | Total 🔺 |
| AC     | 215    |     | CACHECOL  | 0     | 50,00 | 0,00    |

Millennium Network Av. Francisco Matarazzo, 1500, Ed. New York, 20º Andar - Barra Funda - 05001-100 - São Paulo - SP Tel.: 55 11 2114-1700 www.millennium.com.br